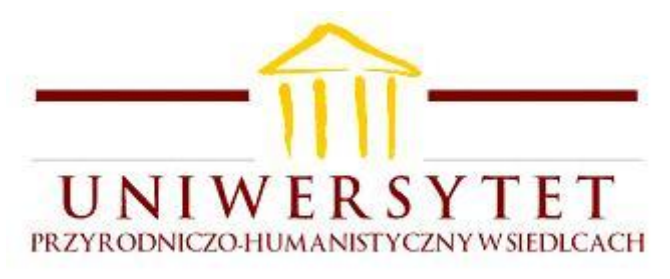

Podstawy Fizyki Elektryczność

Wiaczesław Szamow

Ćwiczenie 86A

## BADANIE ZJAWISKA ROZŁADOWANIA KONDENSATORA w programie Coach 6 Lite

opr. tech. Mirosław Maś

Uniwersytet Przyrodniczo - Humanistyczny Siedlce 2020

### 1. Wstęp

W ćwiczeniu bada się szybkość rozładowania kondensatora, oraz wpływ tej szybkości na różniczkowanie przebiegu prostokątnego przez układ *RC*. Pomiary wykonuje się za pomocą konsoli pomiarowej a wyniki pomiarów przetwarzane są komputerowo przez program *Coach*. W skład zestawu laboratoryjnego wchodzą:

- 1. komputer *PC* z programem *Coach* 6 *Lite*
- 2. konsola pomiarowa *Coach Lab II*<sup>+</sup>
- 3. zasilacz do konsoli XY-1201250-E
- 4. przewód do połączenia konsoli z komputerem (z gniazdem USB)
- 5. czujnik napięciowy Differential voltage –10..+10V typu 0210i
- 6. opornik dekadowy DO 5
- 7. kondensator dekadowy DK 50
- 8. wyłącznik na przewodzie i trzy przewody zwykłe.

Zestaw komputerowy (konsola + oprogramowanie) Coach pracuje w środowisku Windows.

Przed rozpoczęciem ćwiczenia sprawdź, czy zestaw laboratoryjny jest kompletny.

Do ćwiczenia należy opanować następujące zagadnienia teoretyczne:

- funkcja wykładnicza
- pochodna funkcji
- napięcie elektryczne i natężenie prądu
- przebieg prostokątny i przebieg impulsowy
- kondensatory i pojemność elektryczna
- zjawisko rozładowania kondensatora
- stała relaksacji obwodu
- różniczkujący obwód RC

UWAGA: Należy przynieść ze sobą nośnik informacji do rejestracji wyników pomiarowych.

Konsola pomiarowa jest już podłączona do komputera przewodem 4.

#### 2. Zjawisko rozładowania kondensatora

Kondensator jest to układ dwóch przewodników (zwanych okładkami) odizolowanych od siebie. Kształt okładek i własności dielektryka, który oddziela okładki mogą być różne.

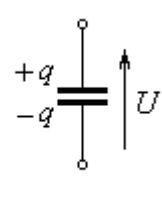

Rys. 1

Kondensator posiada zdolność gromadzenia ładunku na swoich okładkach. Zgromadzony ładunek q jest proporcjonalny do napięcia U przyłożonego na okładki kondensatora

$$q = C U \tag{1}$$

gdzie stała proporcjonalności *C* nazywa się pojemnością kondensatora. Pojemność elektryczną w układzie jednostek *SI* mierzy się w faradach [F]. Zależy ona od konstrukcji samego kondensatora. Różniczkując wzór *(1)* względem czasu dostajemy związek

$$i = C \frac{dU}{dt},\tag{2}$$

który wiąże natężenie prądu płynącego przez kondensator z szybkością zmian napięcia na kondensatorze. Jak widać z (2), kondensator przenosi dobrze przebiegi szybkozmienne, a dla przebiegów wolnozmiennych pochodna napięcia jest bliska zeru i prąd płynący przez kondensator jest znikomy. Jeżeli do naładowanego kondensatora C dołączymy opornik R, to kondensator zacznie się rozładowywać.

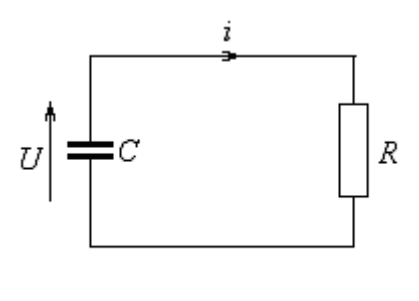

*Rys.* 2

Napięcia na kondensatorze i oporniku są takie same. Niech prąd płynący w obwodzie ma natężenie chwilowe *i*. Wykorzystując prawo Ohma i związek (2) mamy

$$i = \frac{U}{R} = -C \frac{dU}{dt}$$

gdzie uwzględniono fakt, że pochodna napięcia jest ujemna bo napięcie na kondensatorze maleje. Stąd

$$\frac{dU}{dt} = -\frac{U}{RC}$$

Jest to równanie różniczkowe zwyczajne 1-go rzędu. W równaniu tym należy znaleźć funkcję, której pochodna jest równa z dokładnością do czynnika mnożącego funkcji różniczkowanej. Rozwiązaniem jest oczywiście funkcja wykładnicza

$$U(t) = U_0 e^{-\frac{t}{RC}}$$

gdzie  $U_0$  jest napięciem kondensatora w chwili początkowej t = 0 tj. w chwili dołączenia opornika. Wielkość  $\tau = RC$  nazywa się stałą relaksacji obwodu – decyduje ona o szybkości rozładowania kondensatora. Wielkość odwrotna

$$b = \frac{1}{RC} \tag{3}$$

jest współczynnikiem tłumienia przebiegu. Teoretycznie proces rozładowania kondensatora trwa nieskończenie długo. W praktyce kondensator rzeczywisty jest rozładowany po czasie  $t \approx 10RC$ , bo czynnik  $e^{-10}$  jest małą liczbą rzędu  $10^{-4}$ . Napięcie na nim maleje przykładowo jak na wykresie niżej

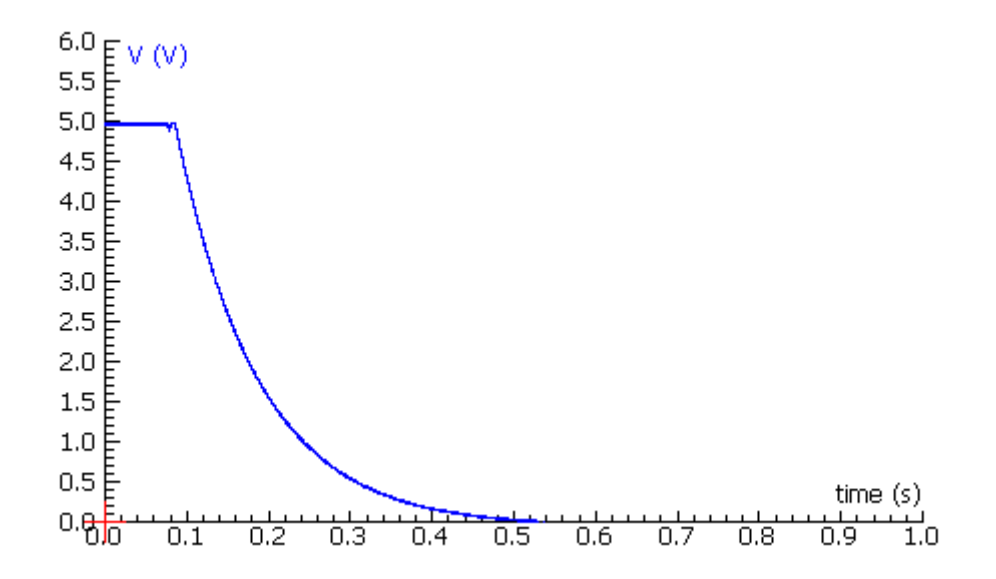

Rys. 3

### 3. Przygotowanie do pomiarów

- *a.* podłącz zasilacz do konsoli pomiarowej po podłączeniu wyświetlają się kolejno 4 diody, a piąta zielona świeci stale. Uruchom komputer i utwórz plik Word potrzebny do rejestracji wyników pomiarowych.
- b. uruchom program komputerowy Coach 6 Lite, klikając kolejno

Start $\rightarrow$ Wszystkie programy $\rightarrow$ CMA Coach 6 Lite $\rightarrow$ CMA Coach 6 Lite

lub *ikonę na pulpicie* 

Ukaże się okno *Coach 6 Lite – CMA Coach Projects*, na pasku wybierz 2 ikonę. Po ukazaniu się okna *Otwórz ćwiczenie* kliknij 1 przycisk *CoachLab II*. W nowo-otwartym oknie wybierz *1.Pomiary z CoachLab II*, z listy wybierz *4.Laboratorium fizyczne*. Gdy konsola jest włączona i do konsoli przypięty jest czujnik zobaczymy ekran przedstawiony na rysunku poniżej.

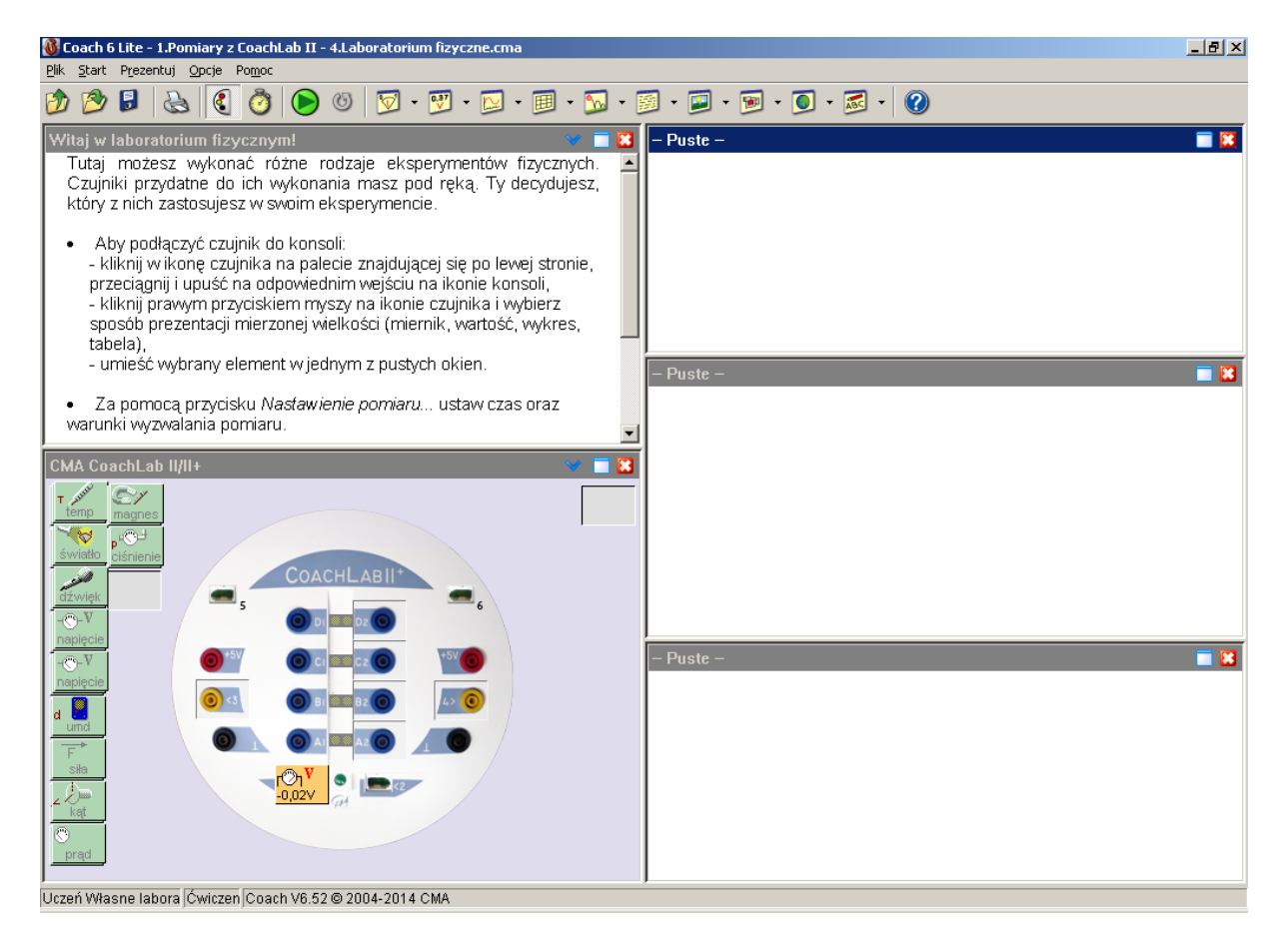

Rys. 1

*c*. program samoczynnie zainstaluje czujnik napięcia i pokaże na jego ikonie wartość napięcia (około - 0,02V).

d. połącz obwód elektryczny jak na Rys. 5

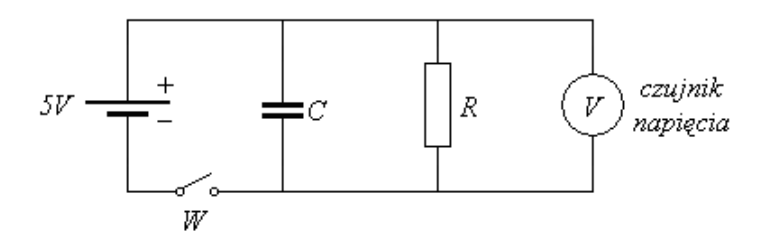

*Rys.* 5 Nastaw  $R = 10 k\Omega$  i  $C = 2\mu F$ . Napięcie 5V bierzemy z konsoli pomiarowej.

# UWAGA: Przed sprawdzeniem obwodu przez prowadzącego zajęcia nie podłączaj tego napięcia do układu.

### 4. Badanie zjawiska rozładowania kondensatora

Proces rozładowania kondensatora badamy dla trzech pojemności  $2\mu F$ ,  $5\mu F$  i  $10\mu F$ .

*a.* aby śledzić na wykresie proces rozładowania kondensatora kliknij lewym przyciskiem myszy na górnym pasku 3 żółtą ikonę (zaznaczona strzałką)

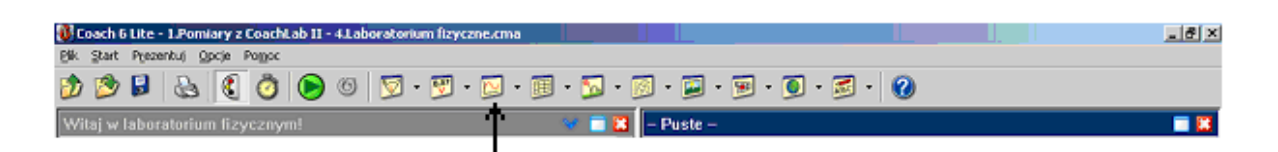

otworzy się okno (patrz poniżej) w którym wybieramy wykres *Standard* i potwierdzamy wybór naciskając przycisk *OK*.

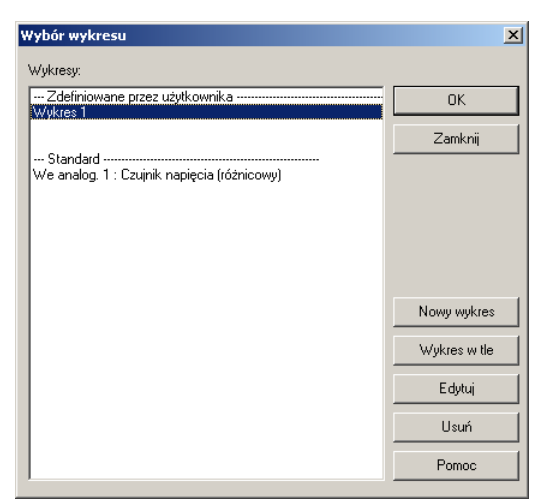

pojawiającą się miniaturkę wykresu umieszczamy na dowolnym 1 z trzech pól po prawej stronie ekranu.

*b.* przesuwając kursor myszki na pole z wykresem (zmienia się jej wygląd) a po naciśnięciu prawego przycisku pojawia się lista (patrz rysunek poniżej)

| W Coach 6 Lite - 1.Pomiary z CoachLab II - 4.Laboratorium fizyczne.cma Ne. Chat. Description Operation Content Content Co | _ 8 ×                                                                                                    |
|----------------------------------------------------------------------------------------------------|----------------------------------------------------------------------------------------------------|
| Pik start Prezentu) opcje Pomoc<br>Pik start Prezentu) opcje Pomoc<br>Pik start Prezentu) opcje Pomoc                                                                                                    | a · 🖬 · 🖬 · 👩 · 🛃 · 🙆                                                                                                    |
| Włej w łaboratorium (izycznymi     Image: Statu i i i i i i i i i i i i i i i i i i i                                                                                                    | We analog. 1 : Czujnik napięcia (różnicowy) [Standard]     Image: Comparison of the system of the system o |
| CMA CoachLab I//I+                                                                                                    | Dodanie adhotacij<br>Wczytanie wykresu w tło<br>Przetwarzanie (Analiza ♦<br>Drukuj okro<br>Kopiuj do schowka<br>Pomoc                                                                                                    |
|                                                                                                    | - Puste - 🔳 👪                                                                                                    |
| Uczeń Własne labora   Ćwiczen   Coach V6.52 © 2004-2014 CMA                                                                                                    |                                                                                                    |
| 🥂 Start 🚽 Mój komputer 🛛 💐 Moje miejsca sieci 🗀 CW_1_NOWE_CZ 🕅 CW 86/                                                                                                    | A - Microsof   🚯 Coach 6 Lite - 1 🦉 bez tytułu - Paint 🛛 🔃 🖮 « 🕡 💽 强 07:48                                                                                                    |

wybieramy opcję Tworzenie/Edycja wykresu pokazuje się okno

| Tworzenie/Edy                       | cja wykresu                                                              |                           | ×      |  |
|-------------------------------------|--------------------------------------------------------------------------|---------------------------|--------|--|
| Wykres:<br>Nazwa:                   | Wykres:<br>Nazwa: We analog, 1 : Czujnik napiecia (różnicowy) (Standard) |                           |        |  |
|                                     | 🔽 Pokaż siatkę                                                           | 🔲 Ta sama skala na osiach | Anuluj |  |
| Kolumny/Osie:<br>Zakres danych      | C1 C2 C3 C4 C5                                                           | C6 C7 C8                  |        |  |
| Źródło danych                       | : Zegar                                                                  | •                         |        |  |
| Oś                                  | Pozioma                                                                  | O Pierwsza pionowa        |        |  |
| Wielkość<br>Jednostka<br>Dziesiętne | t s Min:                                                                 | 0,00 Max: 20,00           |        |  |
|                                     |                                                                          |                           | Pomoc  |  |

które służy do ustawiania pożądanych parametrów wykresu. Oznaczenia *C1, C2, C3....C8* w pasku *Zakres danych* pozwalają w jednym układzie współrzędnych umieścić do siedmiu różnych wykresów. *C1* zawsze określa oś poziomą, a pozostałe oznaczenia osie pionowe. *C1* to *Zegar* w okienku *Max* ustaw 1.00. Następnie kliknij *C2* w pasku Źródło danych wyświetli się:

We analog 1 : Czujnik napięcia (różnicowy)

w rubryce *Min* ustaw 0.00. Kliknij OK. W polu pojawia się układ współrzędnych z czerwonym krzyżykiem.

Aby ustawić dalsze parametry kliknij zaznaczoną strzałką ikonę na pasku narzędziowym (patrz rysunek).

| 🐉 Coach 6 Lite - 1.Pomiary z CoachLab 11 - 4 | Laboratorium fizyczne.cma   |              | X   |
|----------------------------------------------|-----------------------------|--------------|-----|
| Blk. Start Prezentuj Opcje Pomoc             |                             |              |     |
| ۵ 🜔 🍠 🤮 🗟 🖉                                  | 9 🔽 • 🖾 • 🖩 • 🖾 • 🖾 • 🖾 • 🖼 | • 💽 • 🗾 •  🕜 |     |
| Witaj w laboratorium fizycz tym!             | 🤝 🗖 🔀 – Puste –             |              | = 💴 |
|                                              |                             |              |     |

W nowo-otwartym oknie *Ustawienia pomiaru* w rubryce *Czas pomiaru* wstaw 1, a w rubryce *Częstotliwość* liczbę 10000 i kliknij OK.

| Ustawienia pomiaru |          |               |   | ×      |
|--------------------|----------|---------------|---|--------|
| Pomiar Wyzwalanie  |          |               |   |        |
| Rodzaj:            | Pomiar w | funkcji czasu | • | ОК     |
| Czas pomiaru:      | 1        | sekundy       | • | Anuluj |
| Częstotliwość:     | 10000    | na sekundę    | • |        |
| Liczba próbek:     | 10000    |               |   |        |
|                    |          |               |   |        |
| Więcej             |          |               |   | Pomoc  |

- c. teraz można już przystąpić do badania napięcia rozładowania kondensatora. Włącz wyłącznik W, który podaje napięcie 5V na kondensator wówczas czerwony krzyżyk w układzie współrzędnych powinien znaleźć się na wysokości 5.0V. Aby przeprowadzić pomiar należy najpierw kliknąć zielony przycisk *Start* w pasku narzędziowym *Coacha* i prawie natychmiast wyłącznik W odcinający zasilanie. Z uwagi na krótki czas pomiaru (1 sekunda) czynności te wymagają pewnej wprawy. Wykres, który pojawi się w układzie współrzędnych skopiuj do swojego pliku tekstowego. W tym celu kliknij prawym przyciskiem myszy wykres, wybierz opcję *Kopiuj do schowka* a następnie użyj skrótu *Ctrl* +v. Skopiowany wykres odpowiednio nazwij.
- *d.* aby wyznaczyć pole pod krzywą rozładowania, kliknij prawym przyciskiem myszy wykres i wybierz opcję *Przetwarzanie/Analiza* a następnie *Obszar*. Ustaw znaczniki na początku i na końcu krzywej rozładowania jak na planszy niżej. Wartość Powierzchnia jest szukanym polem.

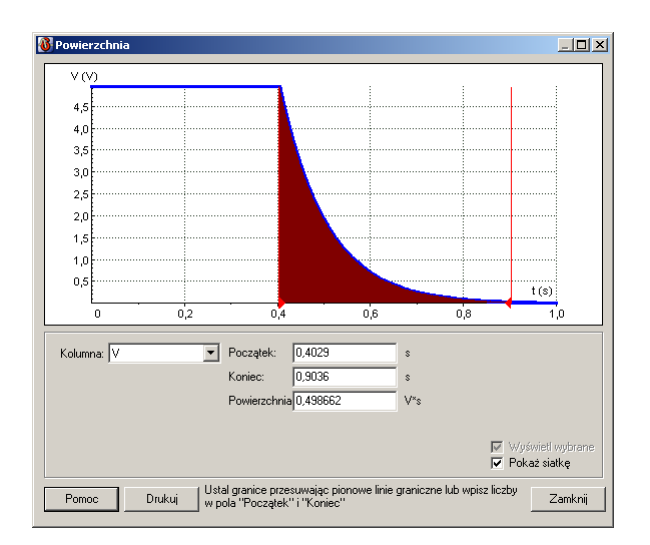

*e.* aby przeanalizować wykres klikamy go prawym przyciskiem myszy i wybieramy opcję *Przetwarzanie/Analiza*, a następnie *Dopasowanie funkcji*. W otwartym oknie z lsty *Rodzaj funkcji* wybieramy funkcję wykładniczą

$$a Exp(bx) + c$$

w oknie *Współczynniki* wartość parametru c ustaw na 0 i tak dobierz parametr b, aby funkcja fitująca najlepiej pokryła się z wykresem. Wykres funkcji fitującej można przesuwać myszą. Zanotuj wartość parametru b. Aby wyjść z okna kliknij przycisk *Anuluj* 

*f.* powtórz wyżej opisane czynności dla innych pojemności, podpisz następne wykresy właściwymi nazwami.

### 5. Opracowanie wyników

- 1. oblicz ładunki zgromadzone na kondensatorach ze wzoru i z wykresu, dzieląc pola pod krzywymi rozładowania przez opór  $R = 10k\Omega$ . Oszacuj błędy dla ładunków teoretycznych.
- 2. oblicz ze wzoru współczynniki tłumienia b przebiegów i oszacuj błędy.
- 3. wyniki teoretyczne i doświadczalne porównaj w formie tabeli

|             | b <sub>1</sub><br>[1/s] | b <sub>2</sub><br>[1/s] | b <sub>3</sub><br>[1/s] | q <sub>1</sub><br>[μ <i>C</i> ] | $q_2$<br>[ $\mu C$ ] | q <sub>3</sub><br>[μC] |
|-------------|-------------------------|-------------------------|-------------------------|---------------------------------|----------------------|------------------------|
| wynik dośw. |                         |                         |                         |                                 |                      |                        |
| wynik teor. |                         |                         |                         |                                 |                      |                        |

### Tab. 1

i wyciągnij wnioski. Znaki przy współczynnikach tłumienia pomiń.

### Literatura

- [1] S. Osowski, K. Siwek, M. Śniadek, Teoria obwodów, OWPN, Warszawa 2006
- [2] M. Rusek, J. Pasierbiński, *Elementy i układy elektroniczne w pytaniach i odpowiedziach*, WNT, Warszawa 2006
- [3] R. Resnik, D. Holliday, J. Walker Podstawy fizyki, tom 3, PWN, Warszawa 2003
- [4] Wprowadzenie do Laboratorium Podstaw Elektroniki.